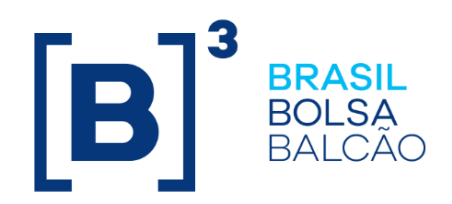

# MANUAL DE OPERAÇÕES - PAINEL DE PENDÊNCIAS

# **[B]**<sup>3</sup>

## CONTEÚDO

| ATUALIZAÇÕES DA VERSÃO                                |  |
|-------------------------------------------------------|--|
| 1 INTRODUÇÃO4                                         |  |
| 1.1 Módulo do Painel de Pendências                    |  |
| 1.2 Conhecendo os Produtos e Serviços 4               |  |
| 2 PENDÊNCIA OPERAÇÕES PENDENTES DE CASAMENTO          |  |
| 3 PENDÊNCIA PU DE SWAP6                               |  |
| 4 PENDÊNCIA CÂMBIO DE CONTRATOS DE TERMO 217          |  |
| 5 PENDÊNCIA AVALIAÇÃO DE CONTRATO DE OPÇÃO FLEXÍVEL 8 |  |
| 6 PENDÊNCIA OPERAÇÕES COMPROMISSADAS E LIQUIDAÇÃO A   |  |
| TERMO                                                 |  |
| 7 PENDÊNCIA ATUALIZAÇÃO DE PU/VALOR DE DIREITO        |  |
| CREDITÓRIO/LASTRO10                                   |  |
| 8 PENDÊNCIA LIQUIDAÇÃO FINANCEIRA 11                  |  |
| GLOSSÁRIO                                             |  |

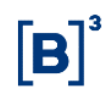

## Atualizações da Versão

| Versão     | Atualizado em | Referência | Atualização                                                |
|------------|---------------|------------|------------------------------------------------------------|
| 28/09/2020 | 28/09/2020    | -          | Manual novo conforme divulgado no comunicado 031/2020-VPC. |

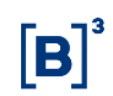

## 1 INTRODUÇÃO

#### 1.1 Módulo do Painel de Pendências

Esse manual tem como objetivo oferecer informações sobre o Painel de Pendências, onde o Participante no qual atua como Agente de Registro, de Depósito e de Liquidação pode consultar diariamente em um único lugar as suas pendências.

Dessa maneira, facilitando e agilizando o controle para o tratamento das pendências e evitando o acesso em diferentes funções de consultas.

#### 1.2 Conhecendo os Produtos e Serviços

Ao acessar o menu "Painel de Pendências", o sistema apresenta a tela com as pendências.

Nessa primeira entrega, disponibilizamos as seguintes pendências

- > Operações Pendentes de Casamento
- PU de Swap
- Câmbio de Contratos de Termo21
- > Avaliação de Contrato de Opção Flexível
- > Operações Compromissadas e Liquidação a Termo
- Atualização de PU/Valor de Direito Creditório/Lastro
- Liquidação Financeira

| •<br>• | > Painel de Pendências                                               |                                                                       |                                                 |                                                          |           |
|--------|----------------------------------------------------------------------|-----------------------------------------------------------------------|-------------------------------------------------|----------------------------------------------------------|-----------|
|        |                                                                      |                                                                       |                                                 | C                                                        | Atualizar |
|        | 7<br>pendências<br>Operações Pendentes de<br>Casamento               | (?)<br>pendências<br>PU de Swap                                       | Pendências<br>Câmbio de Contratos de<br>Termo21 | Pendências<br>Avaliação de Contrato de<br>Opção Flexível |           |
|        | ()<br>pendências<br>Operações Compromissadas<br>e Liquidação a Termo | Pendências<br>Atualização de PU/Valor de<br>Direito Creditório/Lastro | Pendôncias<br>Liquidação Financeira             |                                                          |           |

#### Tela do Painel de Pendência

Ao clicar no símbolo "Atualizar", o sistema atualizará as informações apresentadas no painel.

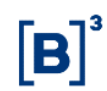

## 2 PENDÊNCIA OPERAÇÕES PENDENTES DE CASAMENTO

#### Menu Painel de Pendência

#### Visão Geral

Na pendência "Operações Pendentes de Casamento", o sistema busca em Operações > Consultas > Operações não casadas, todos os ativos que estão na consulta.

Os ativos que estiverem nessa consulta, são contados e a quantidade é apresentada no painel.

E cada participante logado pode ver as pendências dos ativos que pertencem as suas contas e/ou famílias de digitação e os quais estão em seu perfil.

#### Exemplo da pendência "Operações Pendentes de Casamento"

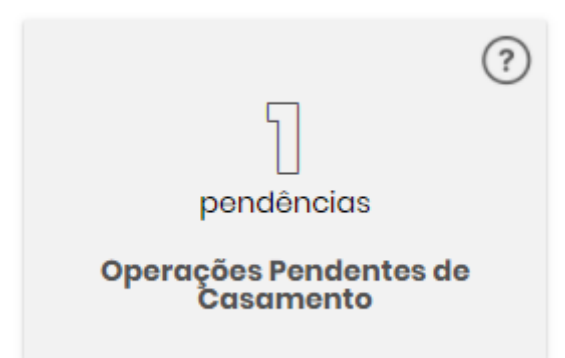

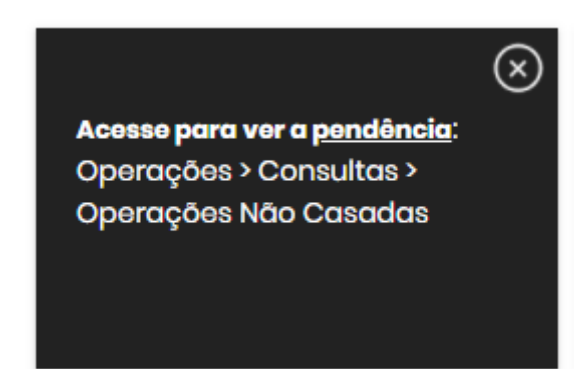

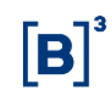

### 3 PENDÊNCIA PU DE SWAP

#### Menu Painel de Pendência

#### Visão Geral

Na pendência "PU de SWAP", o sistema busca em Operações > Consultas > Operações, os ativos iguais a Swap e com a Situação da Operação/Status = PEND: LANC PU / VLR RESGT.

Os ativos SWAP que estiverem nessa consulta, são contados e a quantidade é apresentada no painel.

E cada participante logado pode ver as pendências dos ativos que pertencem as suas contas e/ou famílias de digitação e os quais estão em seu perfil.

#### Exemplo da pendência "PU de Swap"

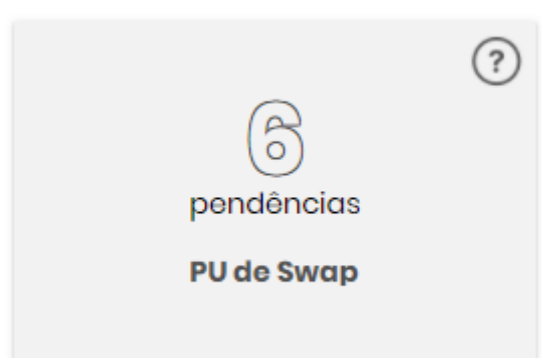

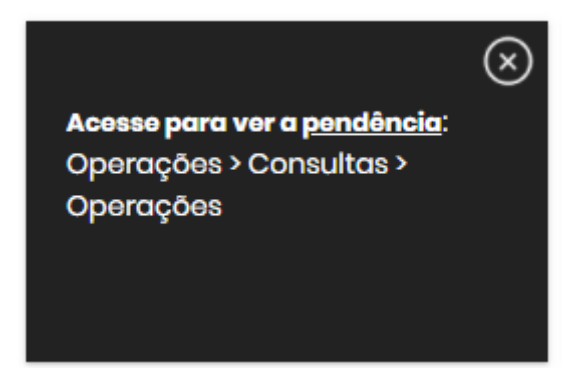

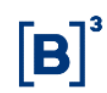

## 4 PENDÊNCIA CÂMBIO DE CONTRATOS DE TERMO 21

#### Menu Painel de Pendência

#### Visão Geral

Na pendência "Câmbio de Contratos de Termo21", o sistema busca em Termo > Consultas > Termo21 > Consulta de Contrato, os ativos com a Situação: = PENDENTE DE CÂMBIO.

Os ativos TERMO DE MOEDA que estiverem com essa situação, são contados e a quantidade é apresentada no painel.

E cada participante logado pode ver as pendências dos ativos que pertencem as suas contas e/ou famílias de digitação e os quais estão em seu perfil.

#### Exemplo da pendência "Câmbio de Contratos de Termo21"

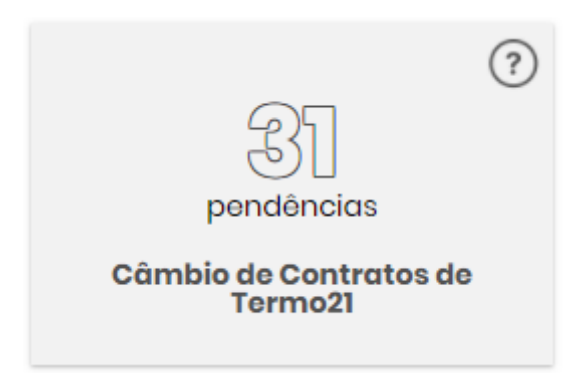

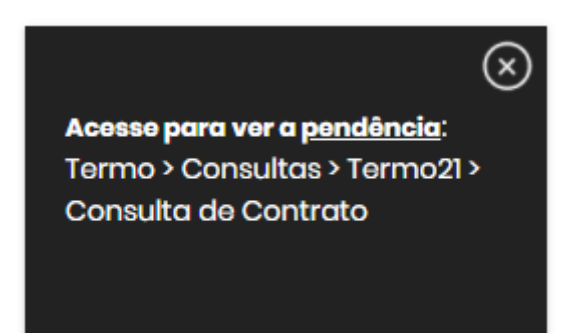

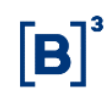

## 5 PENDÊNCIA AVALIAÇÃO DE CONTRATO DE OPÇÃO FLEXÍVEL

#### Menu Painel de Pendência

#### Visão Geral

Na pendência "Avaliação de Contrato de Opção Flexível", o sistema busca em Operações > Consultas > Operações, os ativos OFCC ou OFVC com a Situação da Operação/Status = AGUARDANDO AVALIACAO.

Os ativos OFCC e OFCV que estiverem nessa situação, são contados e a quantidade é apresentada no painel.

E cada participante logado pode ver as pendências dos ativos que pertencem as suas contas e/ou famílias de digitação e os quais estão em seu perfil.

#### Exemplo da pendência "Avaliação de Contrato de Opção Flexível"

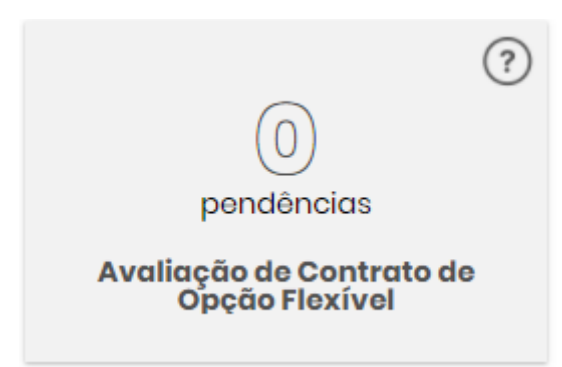

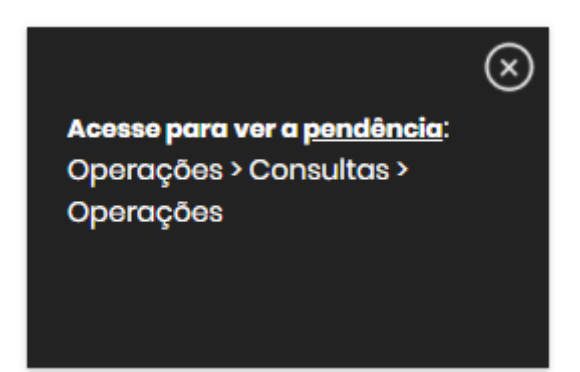

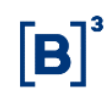

## 6 PENDÊNCIA OPERAÇÕES COMPROMISSADAS E LIQUIDAÇÃO A TERMO

#### Menu Painel de Pendência

#### Visão Geral

Na pendência "Operações Compromissadas e Liquidação a Termo", o sistema busca em Operações > Consultas > Operações, os ativos abaixo com a Situação da Operação = PEND: LANC PU / VLR RESGT ou CONFIRMADA: AGUARD. SALDO DT LIQUIDACAO.

Os ativos ADA, CCB, CCCB, CCE, CCI, CDB, CDBS, CDCA, CCT, CDP, CFT, CPR, CRA, CRI, CSEC, DEB, FDS, LC, LCA, LCI, LCIV, LF, LH, NC, NCE e TDA que estiverem nessas situações, são contados e a quantidade é apresentada no painel.

E cada participante logado pode ver as pendências dos ativos que pertencem as suas contas e/ou famílias de digitação e os quais estão em seu perfil.

#### Observações:

- 1) A data de liquidação na consulta deve ser D0.
- 2) A Liquidação a Termo é apenas para os ativos DEB, CRA e CRI.

#### Exemplo da pendência "Operações Compromissadas e Liquidação a Termo"

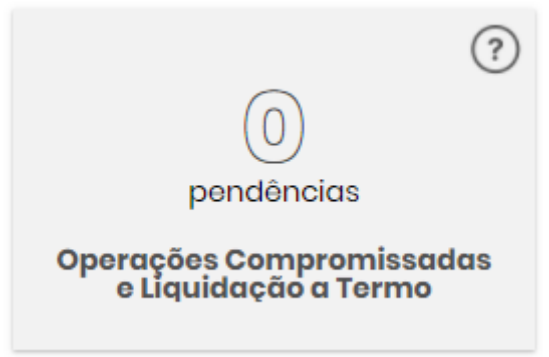

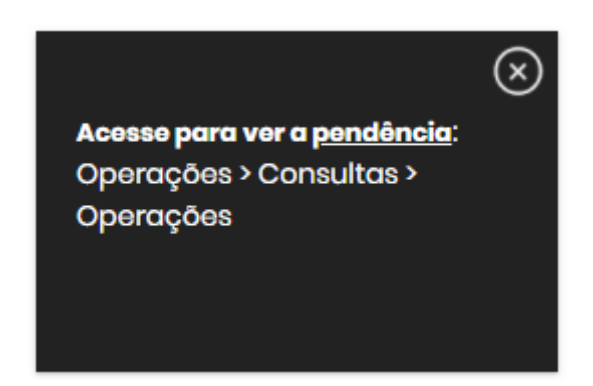

## 7 PENDÊNCIA ATUALIZAÇÃO DE PU/VALOR DE DIREITO CREDITÓRIO/LASTRO

#### Menu Painel de Pendência

#### Visão Geral

Na pendência "Atualização de PU/Valor de Direito Creditório/Lastro", o sistema busca nas funções:

- Títulos e Valores Mobiliários > Consultas > Direitos Creditórios para Lastro/Garantias > Direitos Creditórios para Lastro/Garantias Pendentes de Atualização, os ativos garantidos CDCA, LCA ou LIG que estiverem na consulta.
- Títulos e Valores Mobiliários > Consultas > Lastros > Condições do Lastro Pendentes de Atualização, todos os lotes que estiverem na consulta.

Os ativos/lotes que estiverem nessas consultas, são contados e a quantidade é apresentada no painel.

E cada participante logado pode ver as pendências dos ativos que pertencem as suas contas e/ou famílias de digitação e os quais estão em seu perfil.

#### Exemplo da pendência "Atualização de PU/Valor de Direito Creditório/Lastro"

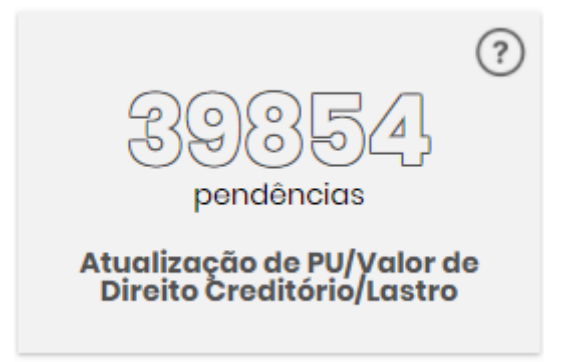

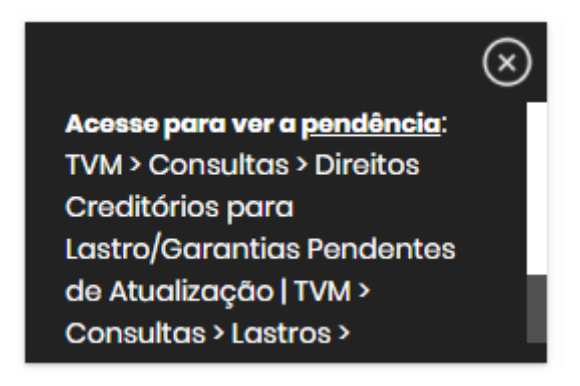

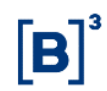

## 8 PENDÊNCIA LIQUIDAÇÃO FINANCEIRA

#### Menu Painel de Pendência

#### Visão Geral

Na pendência "Liquidação Financeira" o sistema busca nas funções:

- Posição Financeira > Cetip > Consultas > Analítica de Saldo Financeiro;
- > Posição Financeira > Bruta > Consultas > Posição Financeira Analítica Bruta
- > Posição Financeira > Bilateral > Consultas > Posição Financeira Analítica Bilateral,

As contas com o Status da Liquidação = PENDENTE CONFIRMACAO e PENDENTE LIQUIDACAO, são contadas e apresentadas no painel.

Essas pendências são disponibilizadas apenas para usuário de banco liquidante, que conseguirá visualizar a opção, porém sem a informação de quantas pendencias para liquidação estão em abertas.

#### Observações:

- Na modalidade Cetip, o painel só apresentara os dados "Pendente de confirmação" e "Pendente de liquidação" após o fechamento da grade.
  - Horário de fechamento 11h20.
  - Horário de confirmação 11h26 até 12h05
  - Horário de pagamento 12h06 até 12h30.
- Na modalidade Bruta, A posição financeira fica sempre "Pendente de confirmação" quando a liquidação Bruta inicia. Em seguida, temos dois possíveis cenários:
  - Bruta BT, havendo a confirmação do valor financeiro, a posição segue para "Liquidada".
  - Bruta STR, havendo a confirmação, a posição fica "Pendente de Liquidação".

#### Exemplo da pendência "Liquidação Financeira"

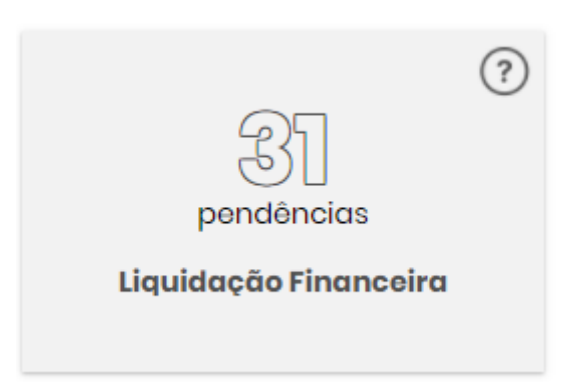

Acesse para ver a <u>pendência</u>: Posição Financeira > Cetip > Consultas > Analítica de Saldo Financeiro | Posição Financeira > Bruta > Consultas > Posição Financeira Analítica

## Glossário

## Α

Agente de Depósito – Participante responsável pela criação do ativo depositado.

**Agente de Liquidação –** Banco Liquidante contratado para processar as Liquidações Financeiras.

**Agente de Registro:** Participante que efetua o registro inicial do instrumento financeiro no sistema, responsável perante a B3 e os demais participantes pela existência e regularidade dos ativos que registrar.